## **IMPORT – EXPORT Be.R.TI – Software**

## <u>ZÄHLERTAUSCH</u>

- Bevor eine Exportdatei von der Verrechnungssoftware in die Bertl-SW importiert wird, sollten die Daten vom Import und Export-Ordner am Server gesichert und dann am Tablet gelöscht werden.
- Exportdatei (Tauschzählerliste) von der Verrechnungssoftware exportieren und ins Tablet (mittels USB-Kabel) in den Import-Ordner kopieren (Tablet anwählen – Bertl-Ordner öffnen– Import-Ordner öffnen - einfügen).
- Datei (am Tablet) importieren:
- Import-Button anwählen Import Bertl Importdatei öffnen Datei anwählen. Die Datei wird eingespielt!
- Es kann mit dem Zählertausch begonnen werden.
  Kunde anwählen Stift zur Freigabe anwählen Foto erstellen alten Zählerstand bei Zählerstand neu eintragen – neuen Zähler mittels QR-Code einscannen und die eingescannten Zählerdaten mit den Daten am Ziffernblatt vergleichen.
   Wenn eine Unterschrift gewünscht ist: Brief anwählen, Kunden unterschreiben lassen und speichern (Symbol-Diskette). Zurück durch anwählen des Bernhardt-Symbols (links oben).
- Nachdem der Zählertausch komplett durchgeführt wurde.
- <u>Datei (am Tablet) exportieren:</u>
  Exportbutton anwählen Lokal speichern.
- Das Tablet mittels USB-Kabel am PC anschließen und den Export-Ordner (beinhaltet: Exportdatei-Fotos-Signatur-PDF's) am Server speichern.
   Z.B.: Ordner "Zählertausch 2018" anlegen.
   Die Exportdatei (siehe Exportordner) laut Schnittstellen-Beschreibung in die Verrechnungssoftware importieren.
- Importierte Zählerdaten in der Verrechnungssoftware prüfen.

## **FUNKAUSLESUNG**

- Import und Export der Funkzählerliste, gleich wie beim Zählertausch
- <u>Funkauslesung starten</u>: Funktransceiver einschalten nach ca. 10sec. bei der Bertl-SW Bluetooth-Button anwählen Gerät verbinden zurück mit dem Bernhardt-Symbol und Funk-Button aktivieren.
- <u>Zusätzlich</u> (wenn laut Funkprotokoll vorhanden) müssen die Ablesedaten mit den 15 Monatswerten exportiert werden.
   Bevor der Export-Ordner am Server gesichert wird, einen weiteren Export der 15 Monatswerte durchführen – Button-Ablesedaten anwählen – Export – Lokal speichern.

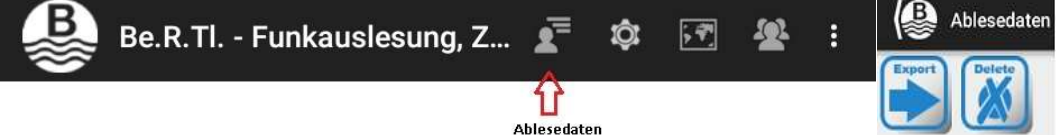

Danach den Exportordner am Server z.B: unter "Funkablesung 2018" sichern. Die Ablesedaten sollten vor einer weiteren Funkauslesung am Server gesichert und am Tablet gelöscht werden, Button-Delete.